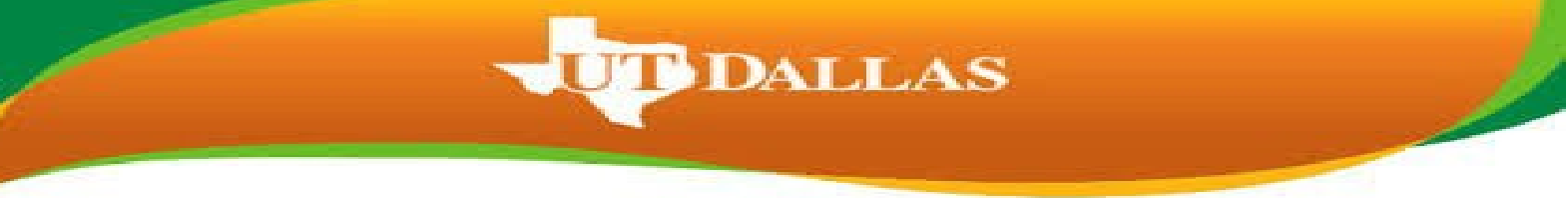

Note: You will only be ably to update your RSVP if you already submitted an RSVP.

1. Go to <u>utdallas.edu</u> and select the Galaxy link under the Resources drop down box in the top right hand corner of the UT Dallas home.

| Resources 🗸         | Search                                                                                                    | Q                                                                                                    |
|---------------------|----------------------------------------------------------------------------------------------------|----------------------------------------------------------------------------------------------------|
| <u>Galaxy Login</u> |                                                                                                    |                                                                                                    |
| Library             |                                                                                                    |                                                                                                    |
| Directory           |                                                                                                    | ion +                                                                                                    |
| Campus Map          |                                                                                                    |                                                                                                    |
| Academic Calenda    | IF                                                                                                    | 1                                                                                                    |
| CourseBook          |                                                                                                    |                                                                                                    |
| eLearning           |                                                                                                    | San San C                                                                                                    |
|                     | Resources ✓<br><u>Galaxy Login</u><br>Library<br>Directory<br>Campus Map<br>Academic Calenda<br>CourseBook<br>eLearning | Resources ✓       Search         Galaxy Login       Image: Color of the search         Library       Image: Color of the search         Directory       Campus Map         Academic Calendar       CourseBook         eLearning       Image: Color of the search |

2. Select the Orion link in the next Galaxy page to login using your netid and password.

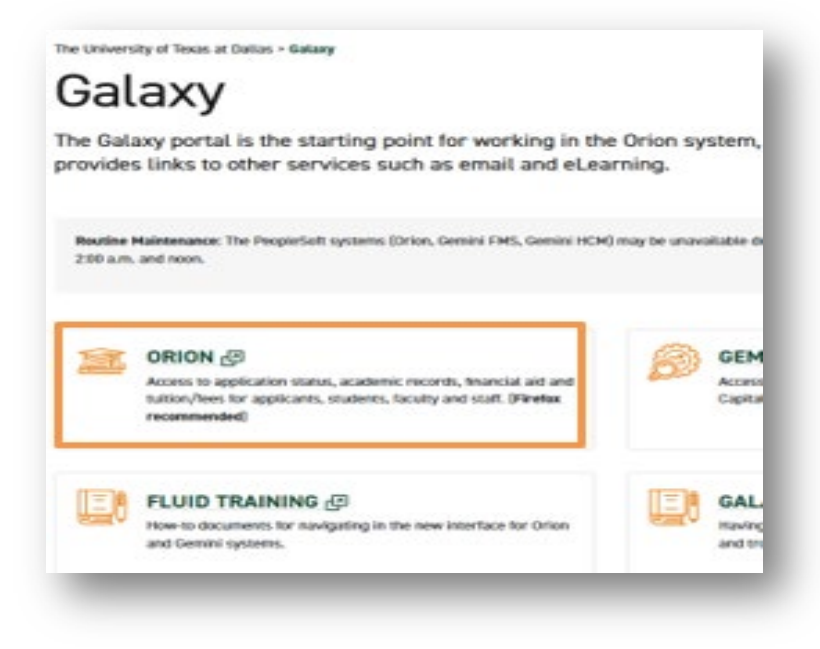

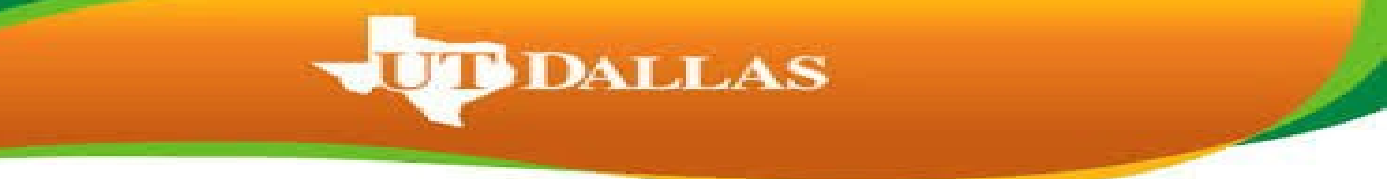

- 3. Login to galaxy with your NetId and password.
  - If you don't know your NetID and password or aren't able to login, please contact the Help Desk using the link on the sign in page.

| <b>THE UNIVERSITY</b><br>OF TEXAS AT DALLAS | NetD<br>Enter Your NetID<br>Password<br>Enter Your Password<br>Login<br>Need Help? Contact the Help Desk<br>Forgot Password? Reset Your Password |
|---------------------------------------------|----------------------------------------------------------------------------------------------------|
| Do Not Bool                                 | kmark This Page                                                                                                    |

4. Within your UTD Student Center, select the Graduation tile.

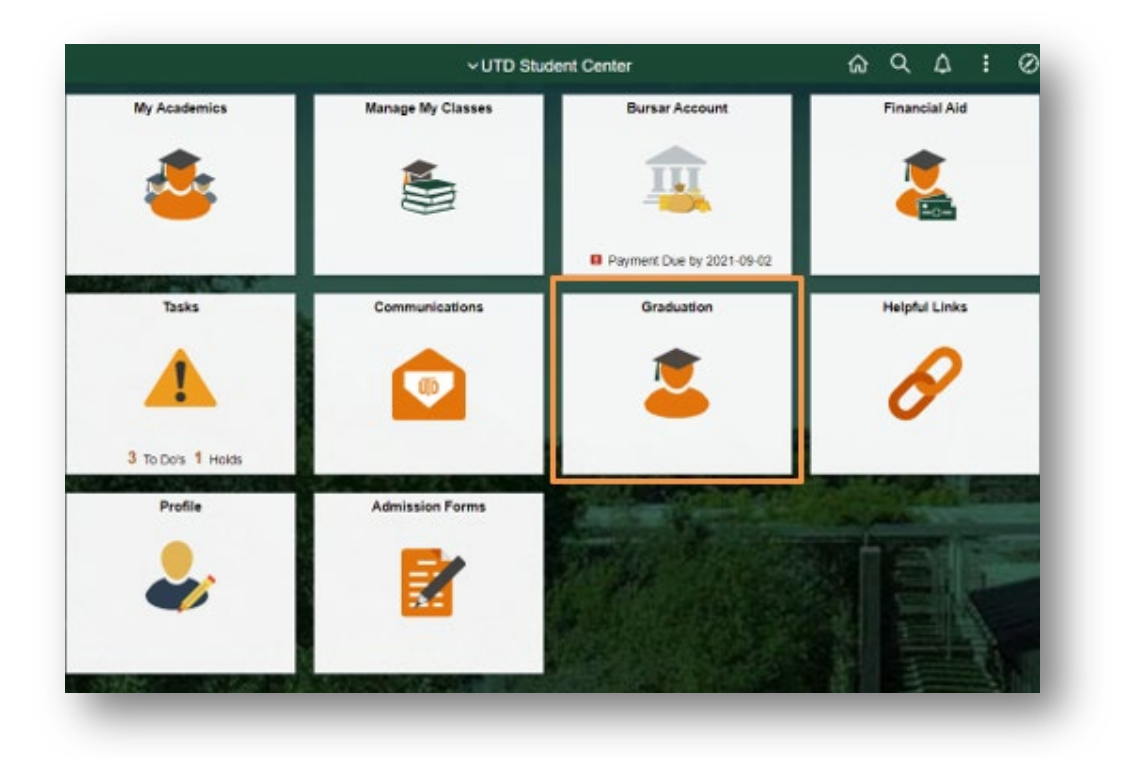

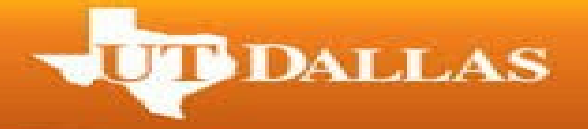

5. Select 'View my Graduation Status' on the next page.

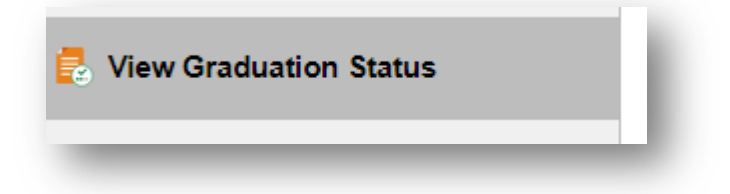

- 6. Your current RSVP is displayed on the page along with the degree and major you applied for, status, application term, name that will be on your diploma along with the address your diploma will be mailed to. If you want to update your RSVP, select the 'Update Commencement RSVP' link.
  - If it is after the RSVP deadline for the term, you will need to email graduation@utdallas.edu to update your RSVP.

| Major: Arts, Technology, and Emerging<br>Concentration: Animation and Games | Expected Graduation Term: 2022 Spring<br>Commencement Honors: Collegium V<br>Honors & Major Honors |
|-----------------------------------------------------------------------------|----------------------------------------------------------------------------------------------------|
| udent Information                                                           |                                                                                                    |
| Jiploma Name<br>Jiploma Address - <sup>1</sup>                              |                                                                                                    |
| ommencement                                                                 |                                                                                                    |

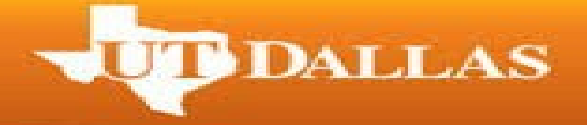

7. On the next page, select your RSVP and then hit 'Save'.

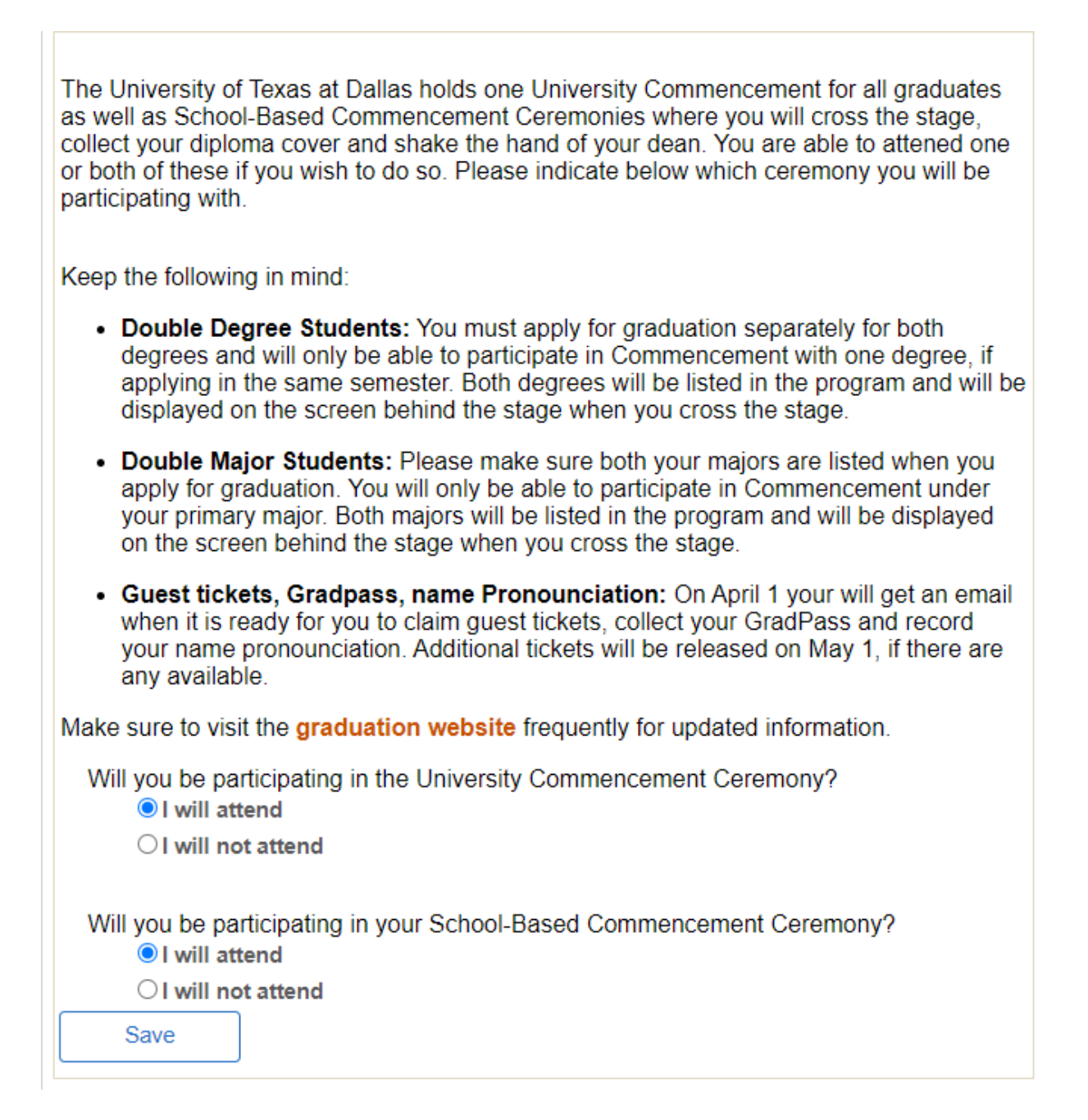

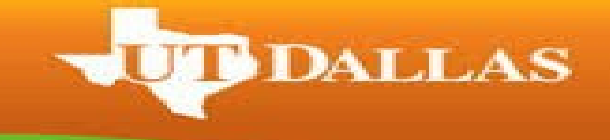

• This will take you to a confirmation page. Select OK.

December Underwerdungen

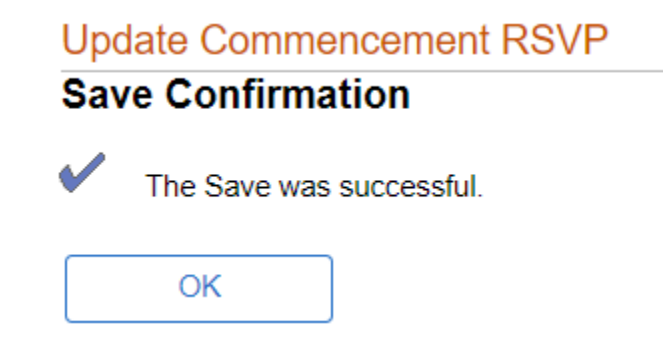

8. This will take you to the 'Graduation Status' screen where you will see your updated RSVP. Select the 'Return to Student Center' link.

| Degree: Bachelor of Arts<br>Major: Arts, Technology, and Emerging<br>Concentration: Animation and Games | Status: Applied for Graduation<br>Expected Graduation Term: 2022 Spring<br>Commencement Honors: Collegium V<br>Honors & Major Honors |
|----------------------------------------------------------------------------------------------------|----------------------------------------------------------------------------------------------------|
| udent Information<br>Diploma Name                                                                       |                                                                                                    |
|                                                                                                    |                                                                                                    |

## Commencement Current RSVP I will participate in Spring 2022 Commencement Update Commencement RSVP